# **Download EasyBins Driver Apps**

| North Thursday of ESE AM                                                      | <b>Dow</b><br>1. | nload steps :<br>Open the EasyBins Driver Apps lin<br>https://app.easybins.co.nz/ | k on the browser                                                                                                    |
|-------------------------------------------------------------------------------|------------------|-----------------------------------------------------------------------------------|----------------------------------------------------------------------------------------------------|
| Driver App                                                                    | 2.               | Click "Download" button                                                           | hur homo coroon                                                                                                    |
| Enail<br>Password<br>Password<br>Cogin Ergot password<br>Cogin Ergot password |                  |                                                                                   | An Friedrich Gebrecht<br>EGASSY BINS<br>Distall Easy Bins Customer Apps<br>Auf Anter Anter |

#### **Important Notes:**

- Ensure your device has Internet connection and location services enabled for accurate task tracking.

- Regularly check the app for new tasks and updates.

Following these steps will help you efficiently complete tasks using the EasyBins Driver App.

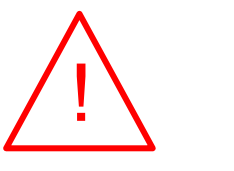

# Step 1: Login to the EasyBins Driver App

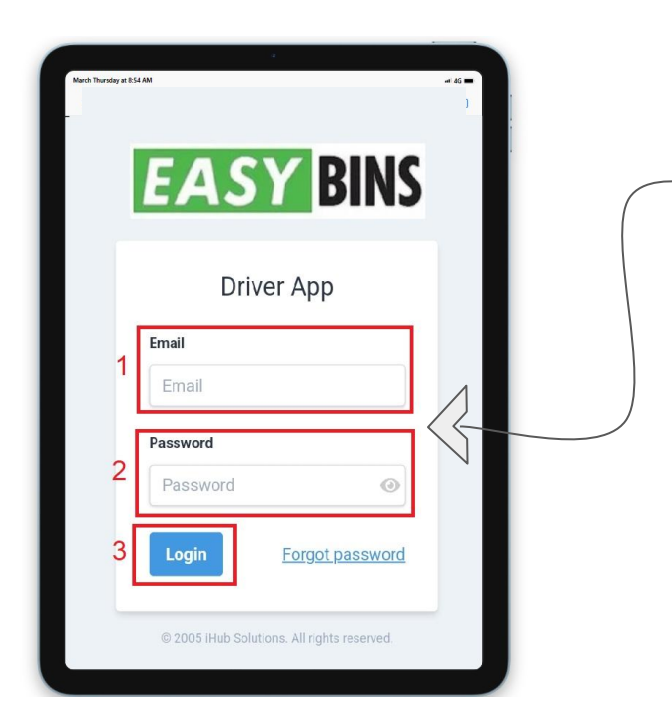

Open the EasyBins Driver App on your device.
 Enter your login credentials (username and password) to access your account.

## Step 2: Fill in the Waste & Recycling Truck Pre-Start Checklist

|                                                   | P 📥 📟                              |                                        |                                   |                                                 |                     |                      | ¥ 🛸 d 18% |   |
|---------------------------------------------------|------------------------------------|----------------------------------------|-----------------------------------|-------------------------------------------------|---------------------|----------------------|-----------|---|
| =                                                 | _                                  |                                        | Driv                              | ver App                                         |                     |                      |           | • |
| WASTE & RECYC<br>CATEGORY A : TH<br>OPERATED UNTI | LING TRU<br>HE MACHI<br>L FAULT IS | CK PRESTA<br>INE MUST N<br>S RECTIFIED | RT CHECK I<br>IOT BE<br>D. NOTIFY | LIST<br>CATEGORY D : PPE<br>Name                | с <b>неск</b><br>ок | <b>LIST</b><br>Fault | Action    |   |
| Nome                                              |                                    | .r.<br>Foult                           | Action                            | Gloves                                          | 0                   | 0                    | C         |   |
| Name<br>Break fluid                               | O                                  |                                        | Action                            | Safety boots                                    | 0                   | 0                    | ß         |   |
| Phone / Tablet                                    | 0                                  | 0                                      |                                   | Sunscreen                                       | 0                   | 0                    | ß         |   |
| charge                                            | 0                                  | 0                                      |                                   | High vis<br>Clothing/vest                       | 0                   | 0                    | Ľ         |   |
| opure tyres                                       | 0                                  | 0                                      | 6                                 | Ear protection                                  | 0                   | 0                    | e         |   |
|                                                   |                                    |                                        |                                   | Safety Glasses                                  | 0                   | 0                    | C         |   |
|                                                   |                                    |                                        |                                   | Hard hat/Sun hat                                | 0                   | 0                    | C         |   |
|                                                   |                                    |                                        |                                   | Respiratory masks                               | 0                   | 0                    | C         |   |
|                                                   |                                    |                                        |                                   |                                                 |                     |                      |           |   |
|                                                   |                                    |                                        |                                   |                                                 |                     |                      | Save      |   |
|                                                   |                                    | Co                                     | pyright © 20                      | 05 iHub Solutions.                              |                     |                      | Save      | ı |
|                                                   |                                    | Co<br>All rights                       | oyright © 20<br>s reserved. p     | 05 iHub Solutions.<br>restart-checklist-creat   | te                  |                      | Save      | ł |
|                                                   |                                    | Coj<br>All righte                      | pyright © 20<br>s reserved. p     | 105 iHub Solutions.<br>prestart-checklist-creat | te                  |                      | Save      | ł |
|                                                   |                                    | Coj<br>All righte                      | oyright © 20                      | 05 iHub Solutions.<br>restart-checklist-creat   | te                  |                      | Save      | ł |
|                                                   |                                    | Coj<br>All right:                      | əyright © 20                      | 05 iHub Solutions.<br>vrestart-checklist-creat  | te                  |                      | Save      | ł |
|                                                   |                                    | Coj<br>All right:                      | oyright © 20                      | 05 iHub Solutions.<br>rreatart checklist-creat  | te                  |                      | Save      | ł |
|                                                   |                                    | Co<br>All right:                       | pyright © 20<br>5 reserved. ₽     | 05 Hub Solutions.<br>rrestart-checklist-creat   | te                  |                      | Save      | l |
| ≹<br>Honse                                        | T                                  | Cor<br>All rights                      | oyright © 20<br>reserved. p       | 05 IHub Solutions.<br>prestart-checklist-creat  | ie<br>Chat          |                      | Save      | l |
| Roma                                              | т<br>1                             | Co<br>All rights                       | oyright © 20<br>5 reserved. p     | 05 Hub Solutions.<br>rrestart-checklist-creat   | ee<br>Parat         |                      | Save      |   |

- Before starting your tasks, Complete the fields in the waste & recycling truck pre-start checklist.
- 2. Ensure that all necessary safety and operational checks are completed.

# Step 3: View Assigned Tasks on Home Screen

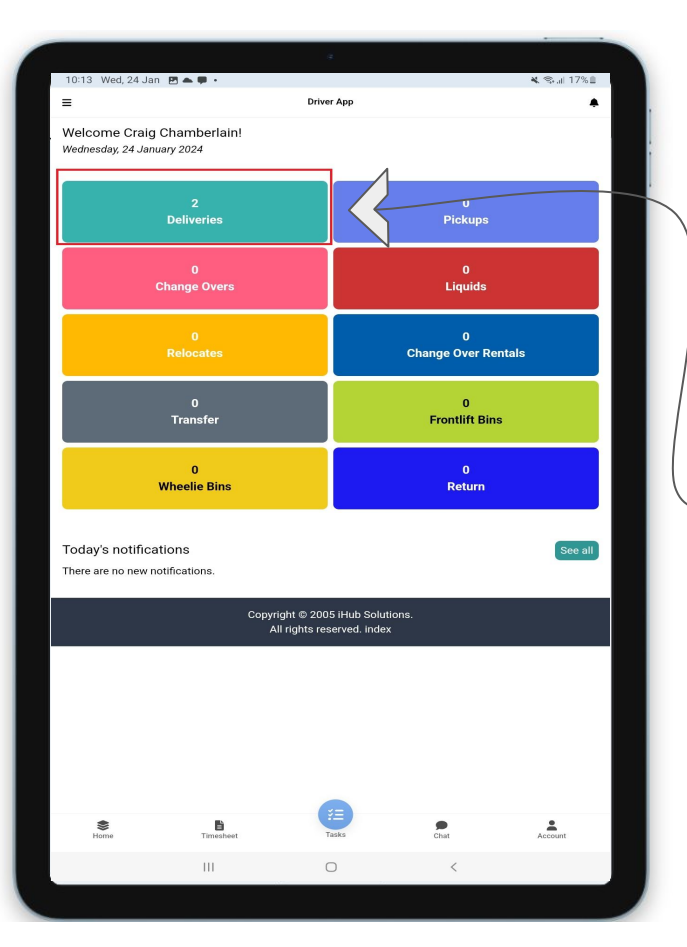

- 1. On the home screen, you will find a list of tasks assigned to you for the day:
  - Deliveries
  - Pickups

2.

- Change Overs
- Front Lift Bins
- Wheelie Bins
- Select the task you want to work on by tapping on it.

### **Step 4: Choose a Task to Complete**

| 10:27 Wed, 24 Jan 📋 🖪 📥                                                         |                                  |                                                | *     | � \$.⊪ 12%∎ |
|---------------------------------------------------------------------------------|----------------------------------|------------------------------------------------|-------|-------------|
| 1                                                                               | D                                | river App                                      |       | ٠           |
| < 2024-01-24                                                                    |                                  | <b>#</b>                                       | Today | >           |
| ask Deliveries                                                                  |                                  |                                                |       | Options 🗸   |
| Category: Wheelie Bin<br>Task ID: D-E1URNZMCCWX5<br>Order ID: EBNZ-SACE5ZFMPO   |                                  |                                                |       | Open        |
| Bin Size: 120 m <sup>3</sup><br>Delivery Date: 24 Jan 2024                      |                                  |                                                |       |             |
| 4 avenal street<br>INVERCARGILL SOUTHLAND 981<br>hendry testorn • 12421421      | 0                                |                                                |       |             |
| Category: Frontlift Bin<br>Task ID: D-H8K6F7ZFE36A<br>Order ID: EBNZ-QPF3R4MHSB |                                  |                                                |       | Open        |
| Bin Size: 2.5 m <sup>3</sup><br>Delivery Date: 24 Jan 2024                      |                                  |                                                |       |             |
| 4 avenal street<br>INVERCARGILL SOUTHLAND 981                                   | 0                                |                                                |       |             |
|                                                                                 |                                  |                                                |       |             |
|                                                                                 | Copyright © 2<br>All rights rese | 2005 iHub Solutions.<br>erved. status-delivery |       |             |
|                                                                                 |                                  |                                                |       |             |
|                                                                                 |                                  |                                                |       |             |
|                                                                                 |                                  |                                                |       |             |
|                                                                                 |                                  |                                                |       |             |
|                                                                                 |                                  |                                                |       |             |
|                                                                                 |                                  |                                                |       |             |
|                                                                                 |                                  |                                                |       |             |
|                                                                                 |                                  |                                                |       |             |
|                                                                                 |                                  |                                                |       |             |
|                                                                                 |                                  | •                                              |       |             |
| Se Tim                                                                          | E sesheet                        | Y.E.<br>Tasks                                  | Chat  | Account     |

I. Click on the selected task to view its details including the task name, address, status and the map of the location.

## Step 5: Change Task Status to "In Progress"

|                                                                                                    |                                                                                                    |                                             |                                                                                                    | D-F1URNZMCCWY5 |
|----------------------------------------------------------------------------------------------------|----------------------------------------------------------------------------------------------------|---------------------------------------------|----------------------------------------------------------------------------------------------------|----------------|
| Print shop<br>Velvi Br<br>Gg. San<br>Siligita Villa<br>1995 B/<br>Allia Residence<br>4.5 # 3-star hose               | sauty Salon<br>Digital Photo<br>Oigital Photo<br>Oigital Photo<br>Print shop<br>RaBERSHOP<br>Nusa Dua scoot | Graphica<br>ting<br>IRAVO FLORIST<br>er ren | tian Pribadi<br>o, The Vering<br>Vetering<br>Vetering<br>Vetering<br>BurmbleBee Baby<br>& Toddler Food |                |
| Open                                                                                                    | ge school  Grocery A Convenience                                                                            | Market) Ayu Hon<br>e store                  | nestay Nusa                                                                                            | General Sector |
| In Progress                                                                                                    |                                                                                                    | 1                                           |                                                                                                    |                |
| On Route                                                                                                    |                                                                                                    |                                             |                                                                                                    | em             |
| On Site                                                                                                    |                                                                                                    |                                             |                                                                                                    |                |
| Completed                                                                                                    |                                                                                                    |                                             |                                                                                                    |                |
| Cancel                                                                                                    |                                                                                                    |                                             |                                                                                                    |                |
| Paused                                                                                                    |                                                                                                    |                                             |                                                                                                    |                |
| Open                                                                                                    |                                                                                                    |                                             |                                                                                                    |                |
| Update Status                                                                                                    | 2 Cancel                                                                                                    |                                             |                                                                                                    |                |
| Category : Wheelie E<br>Waste Type : Green<br>Change Over : No<br>Bin Size: 120 m <sup>3</sup><br>Activity: Delivery | 8in<br>Waste                                                                                                |                                             |                                                                                                    |                |
| Items                                                                                                    |                                                                                                    |                                             |                                                                                                    |                |
| Customer: hendry te<br>Site Contact: hendry                                                                          | storn • 12421421<br>testorn • 12421421                                                                      |                                             |                                                                                                    |                |
| Add Comments and                                                                                                    | Photos                                                                                                    |                                             |                                                                                                    |                |
| Open                                                                                                    | Start: 23                                                                                                   | Jan 24 13:40                                |                                                                                                    |                |
| 0m                                                                                                    |                                                                                                    |                                             |                                                                                                    |                |

 On the task details screen, change the task status from "Open" to "In Progress" when you begin working on it.

## **Step 6: Automatic Status Updates**

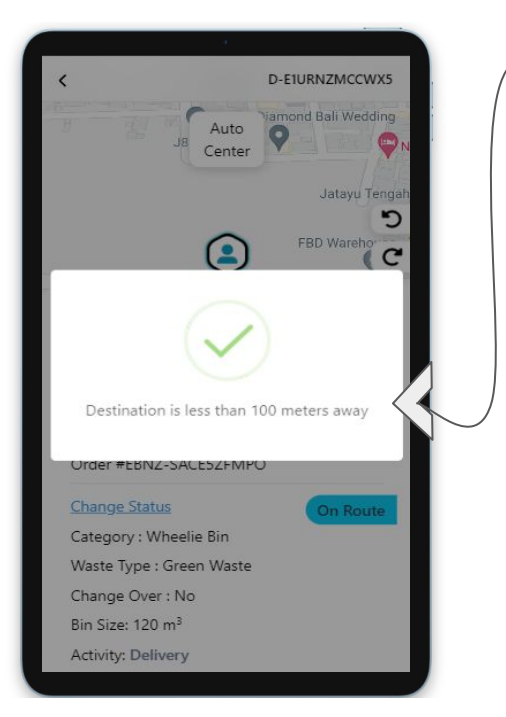

- As you start heading to the task order address, the app will automatically update the status to "On Route" when you are 100 meters away.
- 2. When you are 50 meters away from the task order address, the app will automatically update the status to "On Site."
- 3. Note that you still can changes the status manually

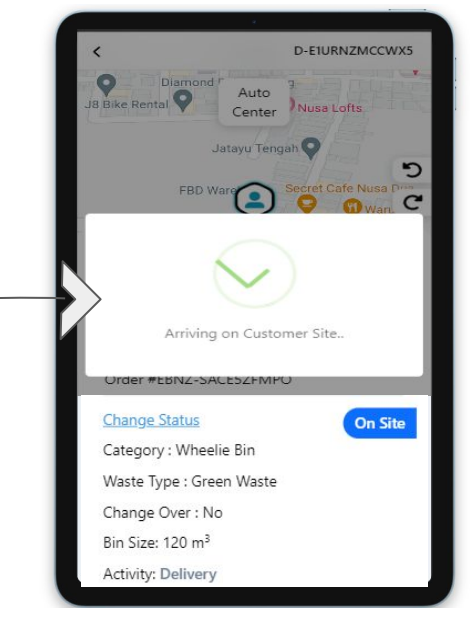

# **Step 7: Add Comments and Site Photos**

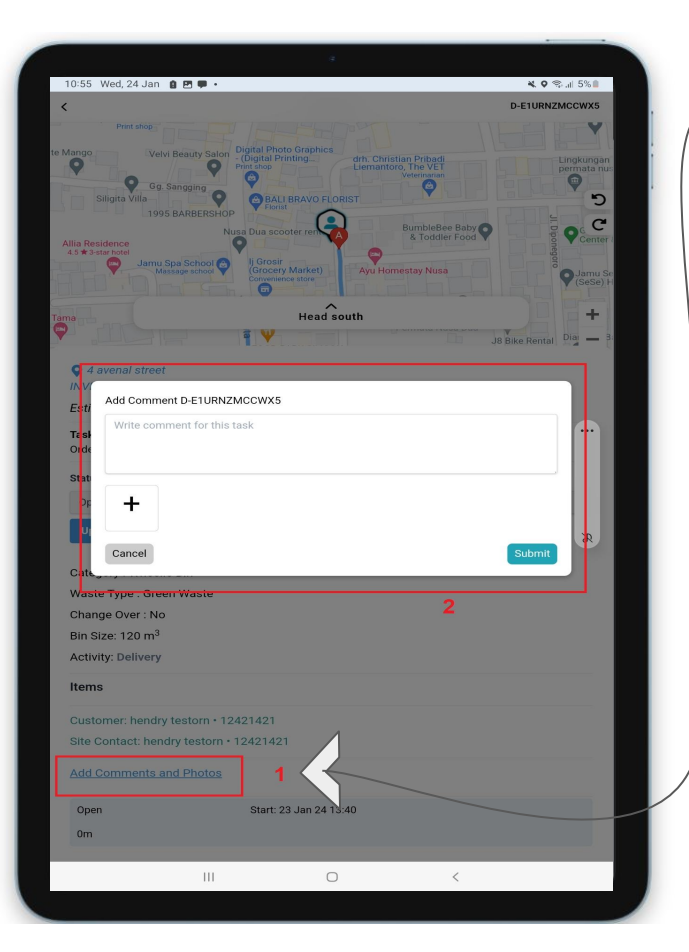

- 1. During the task, you can add comments and site photos to provide additional information.
- 2. Use this feature to document any relevant details about the task.

## Step 8: Update Status to "Complete" after Task Completion

|      |                                                                                                    | -              |
|------|----------------------------------------------------------------------------------------------------|----------------|
|      |                                                                                                    |                |
|      |                                                                                                    |                |
| <    | D-E1URNZMCCWX5                                                                                                    |                |
| AI 4 | Port shoe<br>ango<br>Verki Beauxy Salo<br>Digital Photo Graphics<br>Lither Ministry<br>Stights Vila<br>Stights Vila<br>Stights V | n us<br>er SeH |
|      | On Route                                                                                                    | ų.             |
|      | On Site                                                                                                    |                |
|      | Completed                                                                                                    |                |
|      | Cancel                                                                                                    |                |
|      | Paused                                                                                                    |                |
| Ì    | Completed 1                                                                                                    |                |
| Ì    | Update Status Cancel                                                                                                    | -              |
|      | Category : Wheele Bin<br>Waste Type : Green Waste<br>Change Over : No<br>Bin Size : 120 m <sup>3</sup><br>Activity: Delivery                                                                                                    |                |
| ĵ    | Items                                                                                                    |                |
|      | Customer: hendry testorn • 12421421<br>Site Contact: hendry testorn • 12421421                                                                                                    |                |
| 1    | Add Comments and Photos                                                                                                    |                |
|      | Open Start: 23 Jan 24 13:40<br>Om                                                                                                    |                |
|      |                                                                                                    |                |

- 1. Once the task is completed successfully, go back to the task details screen.
- 2. Update the task status to "Complete" to indicate that the task has been finished.